# The Johnson Controls Electronic Invoice Management Tool

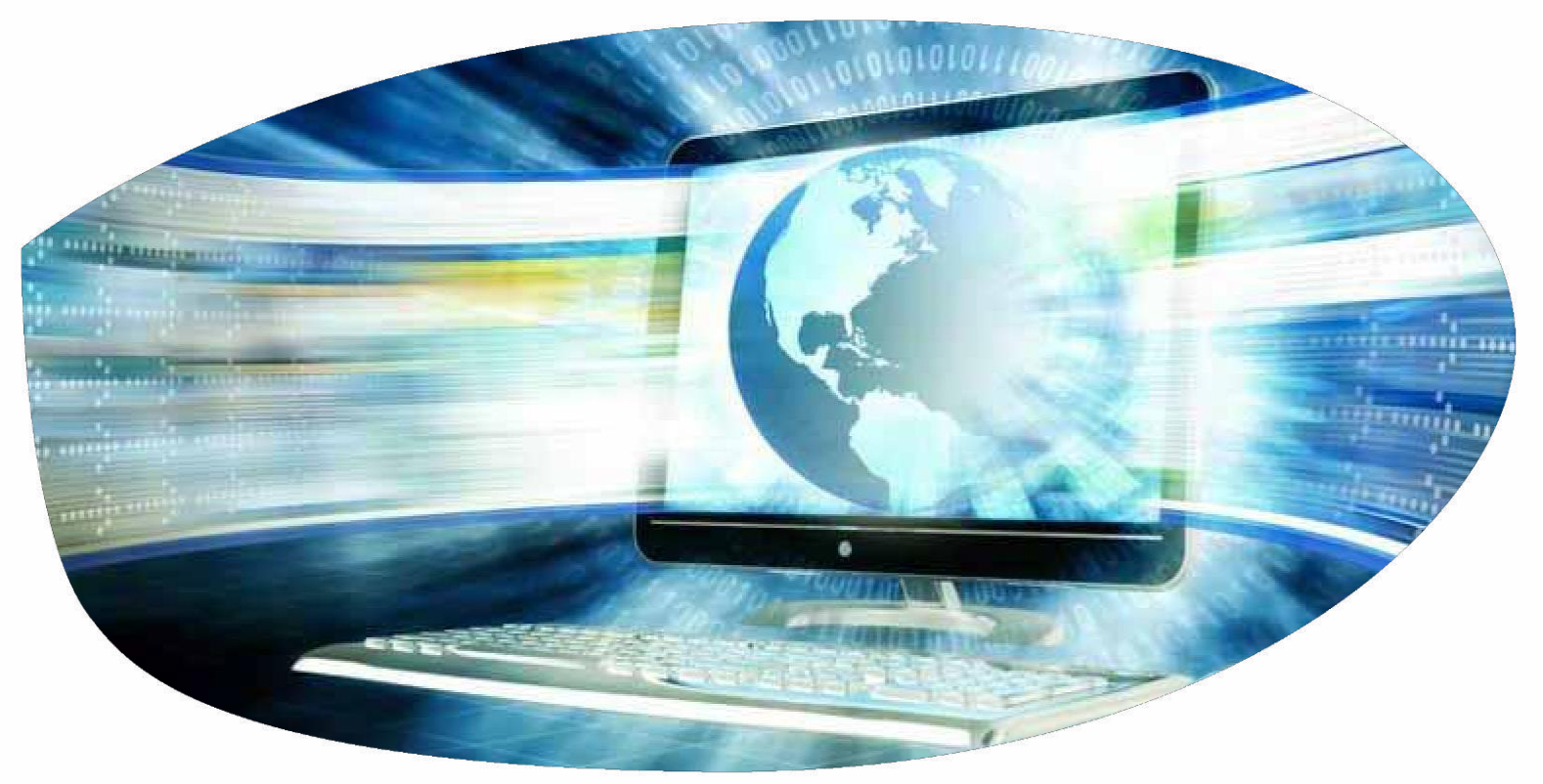

Paymode-X Documentation for ISP Suppliers Rev: 19-JAN-21

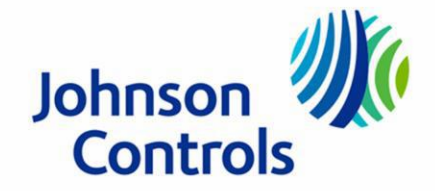

#### **Table of Contents**

| Торіс                                                                                                    | Page # |
|----------------------------------------------------------------------------------------------------|--------|
| Invoice Reminders & Contacts for Questions                                                                                                    | 3      |
| Login to Paymode-X                                                                                                    | 4-6    |
| <ul> <li>Entering Header Level Information</li> <li>Entering User-Defined Fields (UDFs)</li> <li>Entering "Ship-To" Information &amp; Taxes</li> </ul> | 7-9    |
| Adding Line Items to the Invoice                                                                                                    | 10     |
| Saving & Sending the Invoice                                                                                                    | 11     |
| Searching for an Invoice                                                                                                    | 12     |
| Starting a New Invoice                                                                                                    | 13     |
| Issuing a Credit Memo                                                                                                    | 14-15  |
| Copying an Invoice                                                                                                    | 16     |
| Deleting an Invoice                                                                                                    | 17     |
| Alerts                                                                                                    | 18     |

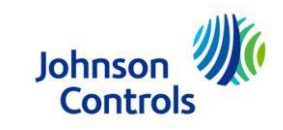

## **Invoice Reminders**

- This documentation is for ISP and ISP-like suppliers only. It specifically covers invoicing against ISP-type transactions (where a project or charge number was provided as the time of order placement instead of a purchase order number). Invoices against ISP-type transactions must be submitted electronically. Do not send a paper copy of the invoice. Payment is only made from the electronic invoice.
- For instructions on how to enter an invoice against an actual purchase order number, please see the "Paymode-X Manual".
- JCI requires the electronic invoice by 9:00 a.m. the next business day after the product has been picked, shipped or a service has been delivered.
- Please contact the Johnson Controls Support Team should you have questions relating to the Paymode-X Tool:
  - 1. Phone: 866-205-8838
  - 2. eMail: <u>be-supplier@jci.com</u>
- Should you have questions regarding the payment of your electronic invoice:
  - 1. Double-check the "Listing" to ensure the invoice was "Sent", then
  - 2. Contact Johnson Controls Milwaukee Business Center:

Phone: 800-382-2804 (Option 5, 2).

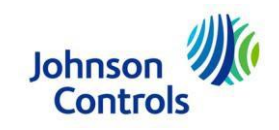

## Login to Paymode-X

| X Paymode-X                                                                                                    | × + |  |  |  |  |  |
|----------------------------------------------------------------------------------------------------|-----|--|--|--|--|--|
| $\leftrightarrow \rightarrow c$                                                                                                    |     |  |  |  |  |  |
| Launch Internet Session<br>Enter "bottomlinexchange.com" into the address bar of your browser and<br>press "enter"<br>Note: Internet browser certified for use with Paymode-X for invoicing is<br>Google Chrome |     |  |  |  |  |  |
| BOTTOMLINE.C                                                                                                    | OM  |  |  |  |  |  |
|                                                                                                    |     |  |  |  |  |  |

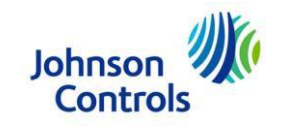

#### Login to Paymode-X (Continued)

| Welcome         To access your account, type your user name and password and click the Log In button.         User Name xxxxxx         Password         Password         Log In |  |
|----------------------------------------------------------------------------------------------------|--|
|                                                                                                    |  |
| Forgot your password? Enter your User Name and <u>click here</u> . We will e-mail you the password hint you created.                                                            |  |

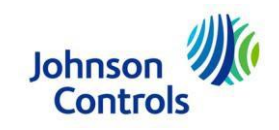

#### Login to Paymode-X (Continued)

|                                                                                                    |                                                                    |                               | o P        | references 💿 Log Out        | t n Ho        |
|----------------------------------------------------------------------------------------------------|--------------------------------------------------------------------|-------------------------------|------------|-----------------------------|---------------|
| -                                                                                                    |                                                                    |                               | 0.         | leterences @Logou           |               |
| eports                                                                                                    |                                                                    |                               |            |                             | endor N       |
| Portal Messages                                                                                                    | Trading Partner<br>Summary                                         | Change the dr<br>down from "A | op<br>dmin | , e Summary V               | dmin<br>endor |
| Messages                                                                                                    | Building Efficiency                                                | to "Vendor"                   |            | ocess                       | 146           |
| Johnson Controls Building Efficiency Partner Messages                                                                                                    | Trading Partner                                                    | Invoice Summarv               |            | pen<br>Approved last 7 days | 0             |
| Iohnson Controls Daymode ¥ support hours are 7:15 a.m., 5:00 n.m., CDT                                                                                                    | Count           Building Efficiency - Johnson Controls         257 |                               |            | Disputed Invoices           | 0             |
|                                                                                                    |                                                                    |                               |            | Rejected last 7 days        | 0             |
| Support can be reached via phone at 1-866-205-8838 or email be-supplier@jci.com                                                                                                    |                                                                    |                               |            | All Sent                    | 121           |
| Please refer to your purchase order which clearly defines your payment terms with                                                                                                    |                                                                    |                               |            | Discounts Offered           | 0             |
| Johnson Controls. Your invoice will be processed based on the payment terms                                                                                                    |                                                                    |                               |            | Vendor Discounts            | 0             |
| listed on your purchase order (please disregard the Paymode-X default of standard<br>30 days). Please also make sure you turn off submitting paper invoices for<br>invoices that are submitted through the Paymode X tool |                                                                    |                               |            | Purchase Order Su           | mmary         |
| involces that are sublimited through the raymoue-A tool.                                                                                                    |                                                                    |                               |            |                             | Count         |
| If you are not receiving payment for your invoices via ACH directly to your bank, please                                                                                                    |                                                                    |                               |            | All Open                    | 37            |
| EFT Instructions Link                                                                                                    |                                                                    |                               |            | Uploaded Today              | 0             |
| CBRE Global Workplace Solutions Partner Messages                                                                                                    |                                                                    |                               |            |                             |               |

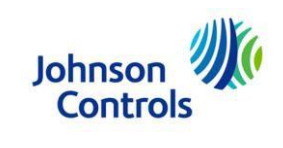

# **Entering Header Level Information**

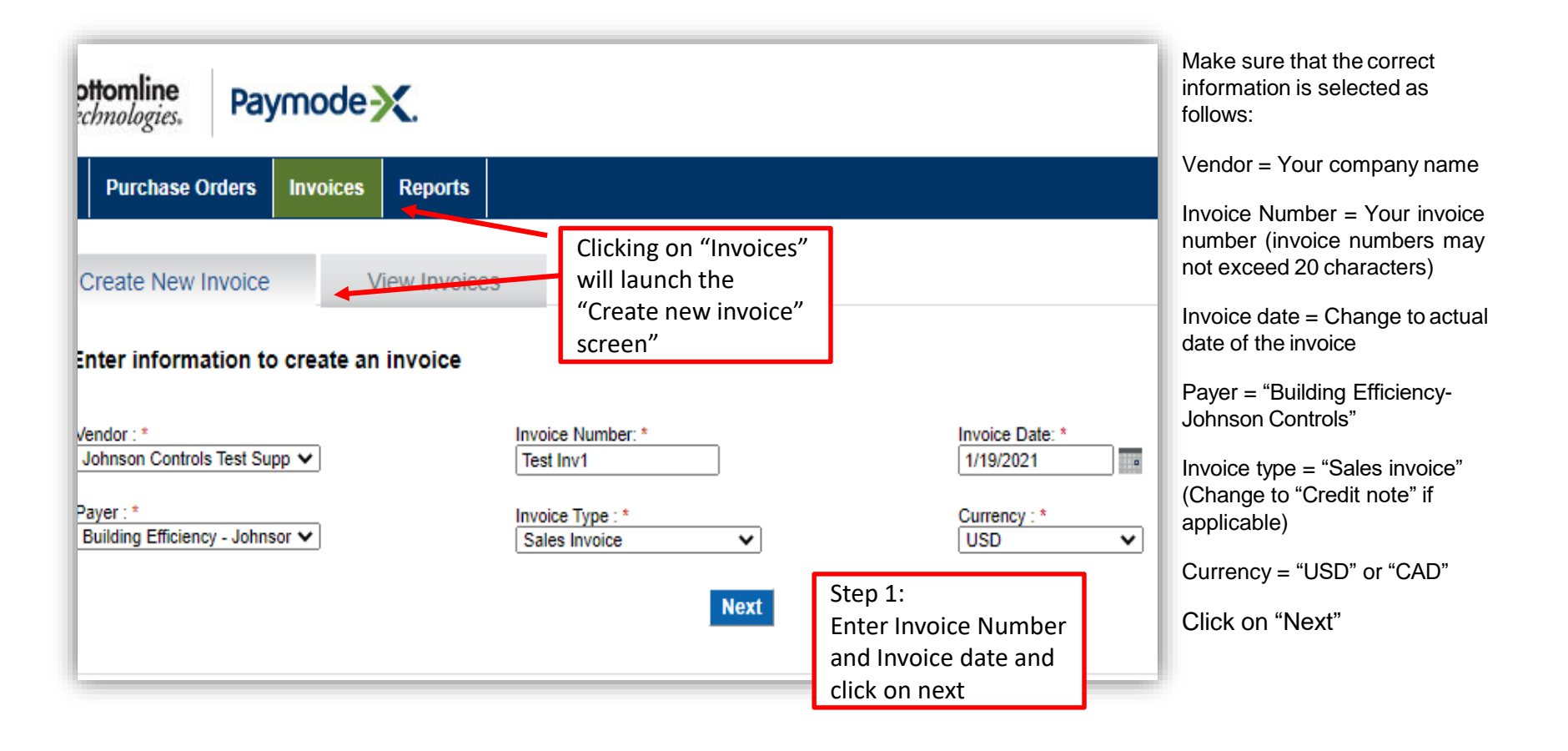

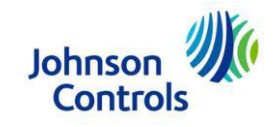

# Entering Header Level Information (Continued)

| Create New Invoice                                                                                                 | View Invoices |   |                     |                      |                                                                                        |                                                    |                                                                                    |
|----------------------------------------------------------------------------------------------------|---------------|---|---------------------|----------------------|----------------------------------------------------------------------------------------|----------------------------------------------------|------------------------------------------------------------------------------------|
| Vendor Status: Proposed<br>Bill To :<br>Building Efficiency - Johnson (<br>E Michigan Ave<br>Milwaukee WI 53202 US | Controls      | D | efault PO Number: ( | <b>1</b><br>V#314568 | Invoice Nur<br>Invoice<br>Remit To :<br>Vendor: * Johnson Cont<br>Remit To: MILWAUKEE: | nber : *<br>Type : *<br>rols Test Su<br>507 E MICH | Test Inv1<br>Sales Invoic<br>2<br>pplier (314568)<br>HIGAN STREE <sup>®</sup><br>3 |

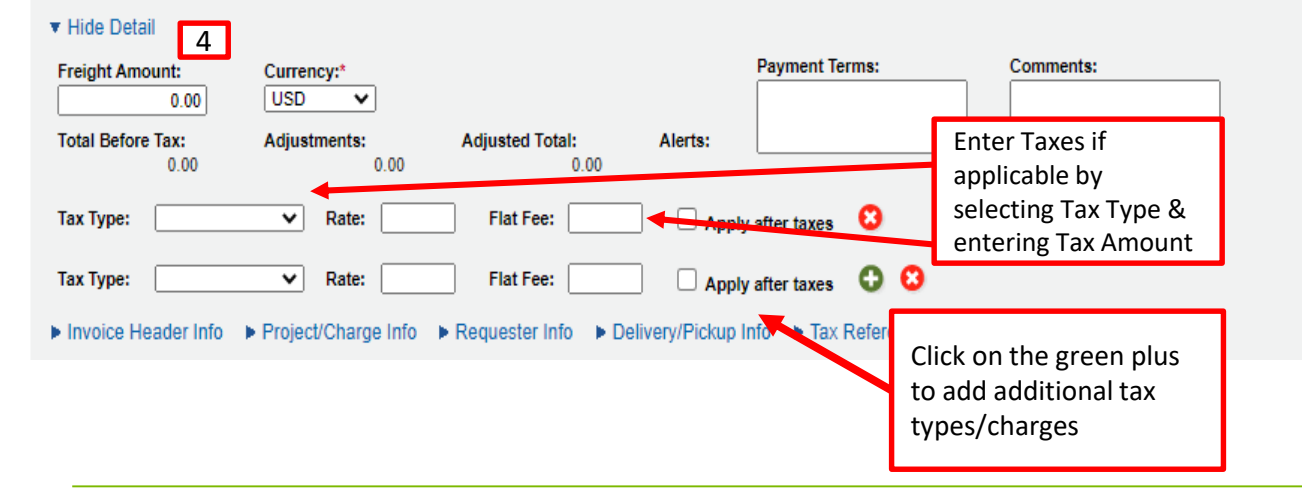

Click "Show Detail" to expand header detail if not already displayed. Continue entering the header information as follows:

- Default PO Number = Enter the blanket PO number assigned by Johnson Controls (V#......)
- 2) Vendor = Confirm that your company name is selected
- Remit To = Select the appropriate payee for remittance
- 4) Freight Amount = Enter freight charge, if applicable

#### Charging tax?

Select Tax type from drop down if charging tax. Enter amount of tax in the Flat Fee Field.

Please disregard the following: Due Date, payment terms (payment terms are pre-loaded in Johnson Controls system)

Comments = you may enter notes for your reference, these notes are not sent to Johnson Controls

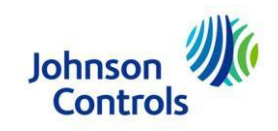

# Entering Header Level Information (Continued)

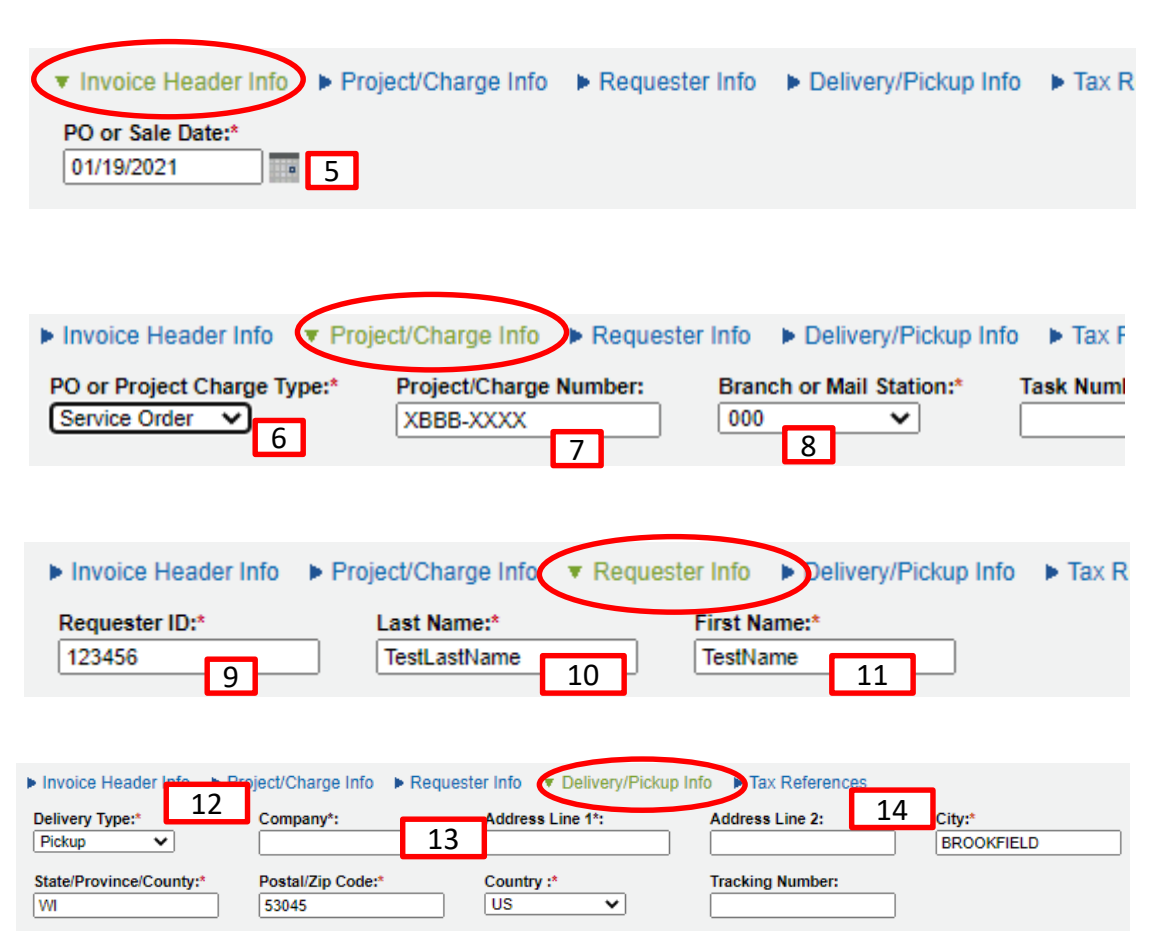

5. Click "Header Information" Enter the PO or Sale Date = The day Johnson Controls placed the order (Under "Header Information" UDF Tab)

6.Select the applicable Project/charge type from the drop- down menu

7.Enter the Project/Charge number. Dashes and spaces are critical. See "Project/ Charge Reference Sheet" in your ISP folder for required project/charge # formats

8.Select the "JCI Branch or Mail Station Number" The JCI branch should be the last 3 characters before the dashes in the Project/Charge Number. Headquarters Overhead numbers require a mail station.

9, 10 & 11. Enter the requestor/s ID number, last name and first name. For ISP suppliers servicing National Services under the ISP program, the ServiceConnect ID number is used instead of the employee ID number. Example: Y1058689

12. Select delivery type, pickup or deliver

13. Enter JCI for company or the company to which delivery was made, if picked up, enter your company name

14.Enter either the "ship to" address or your company address (picked up at address)

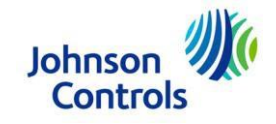

## Adding Line Items to the Invoice

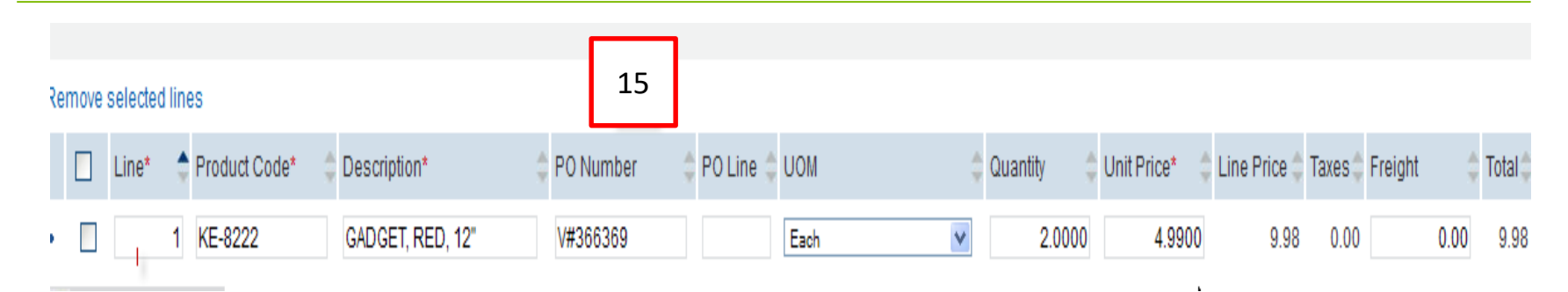

15:

-Enter line # under line

-Product code = Enter product or service part number

-Description = Enter the description of product or service being invoiced for.

-PO Number = leave blank if not defaulted.

-PO line = leave blank

-UOM = Unit of measure

-Quantity = quantity delivered or picked up

-Unit price = price per each product/service

-Line price = will be calculated once unit price and quantity are entered

-Taxes and freight should be left blank (already entered above)

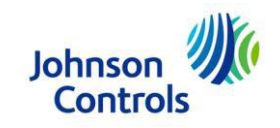

# **Saving & Sending the Invoice**

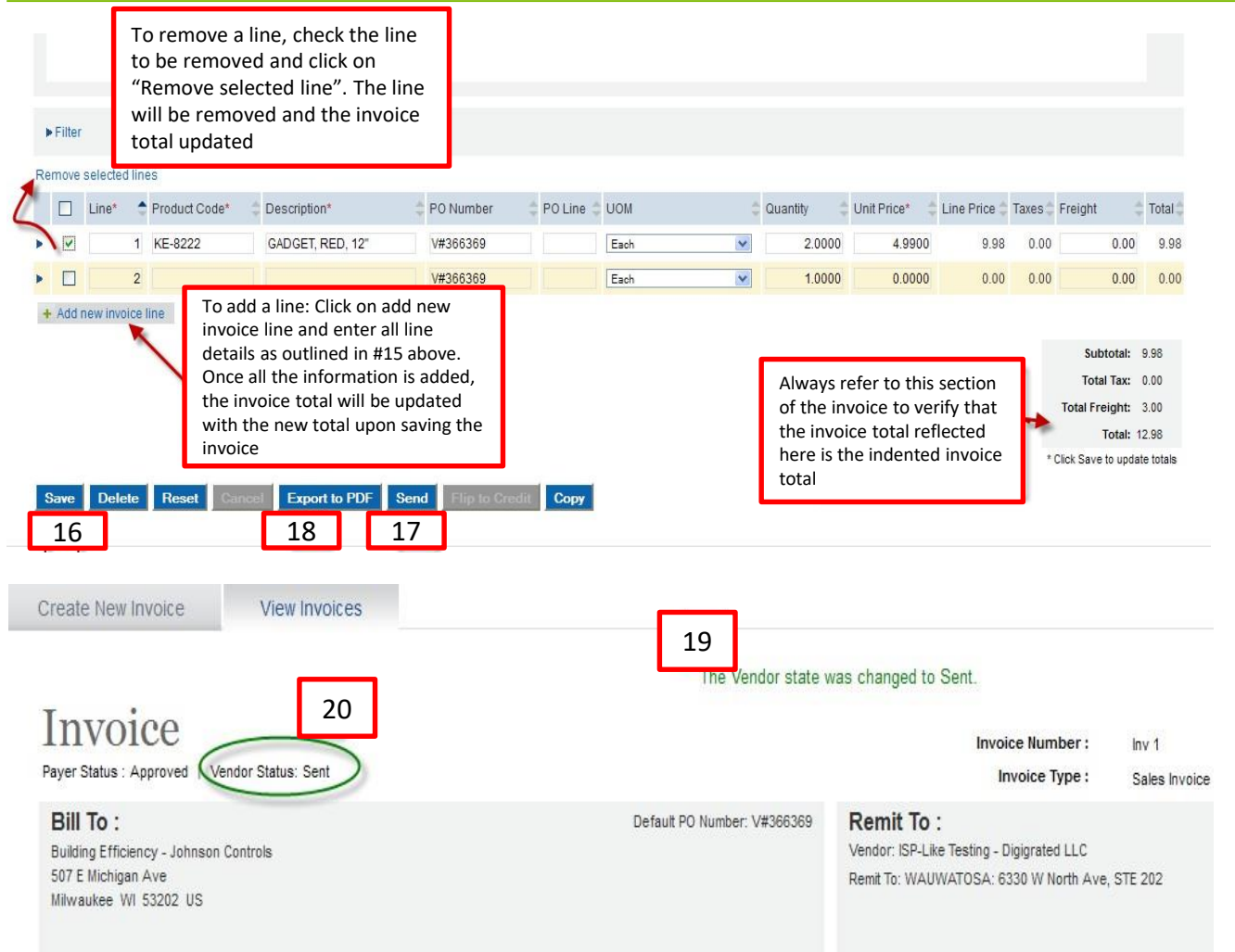

16. Once all information is entered, click Save on the button bar at the bottom of the page. Review the totals to insure they match your intended invoice amount

17. Click on send to submit the invoice and check for any error messages. If the invoice is errorfree and successfully sent, you should get a message "The Vendor state was changed to Sent" on the top part of your invoice, as in #23 below.

18. To print the invoice, click on export to PDF and then print it.

19. Upon completion of the invoice, make sure that you get the message: "The Vendor state was changed to Sent"

20. The sent invoice will also show the vendor status of "Sent"

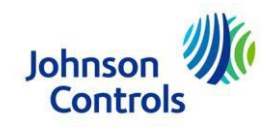

## **Searching for an Invoice**

| Paymode S Sottomline<br>Technologies. | Create New Invoice View Invoices 22<br>Search: For: Page Size: 30 V                                                                                                    |
|---------------------------------------|----------------------------------------------------------------------------------------------------|
| Home Purchase Orders Invoices Reports | Invoice Listing - All Open                                                                                                    |
| Create New Invoice View Invoices      | Alerts Payer Organization Payer Company     Disputed last 7 days     Total E Rejected last 7 days     Johnson Controls Building Efficiency - Johns     Johnson Controls Building Efficiency - Johns     Discourts     Discourts |
| Search: For: Se                       | Johnson Controls Building Efficiency - Johnso Vendor Discounts     Johnson Controls Building Efficiency - Johnso 100,000.00                                                                                                    |
| Invoice Listing - In Process* 📑 🗖     | Johoson Controls Buildion Efficiency Johose 714.73                                                                                                    |

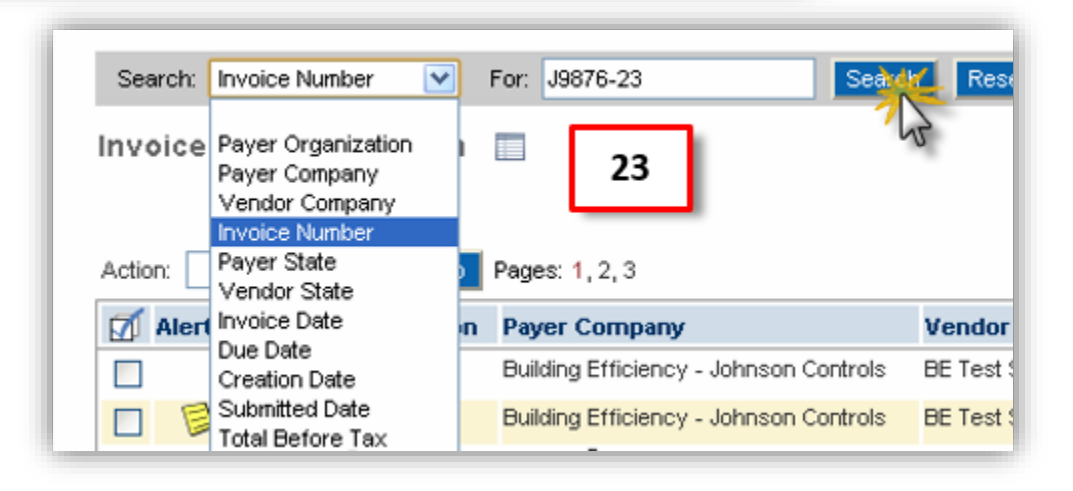

#### 21. Click on view invoices

22. Always make sure that "All" is selected in the View drop down.

23. You may select invoice number on the scroll down menu and enter the invoice *#*, if known.

\* Once all invoices are displayed, you may sort the data by invoice number, payer state, vendor state, invoice date, creation date, submitted date and total before tax

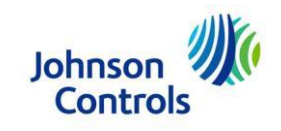

#### **Starting a New Invoice**

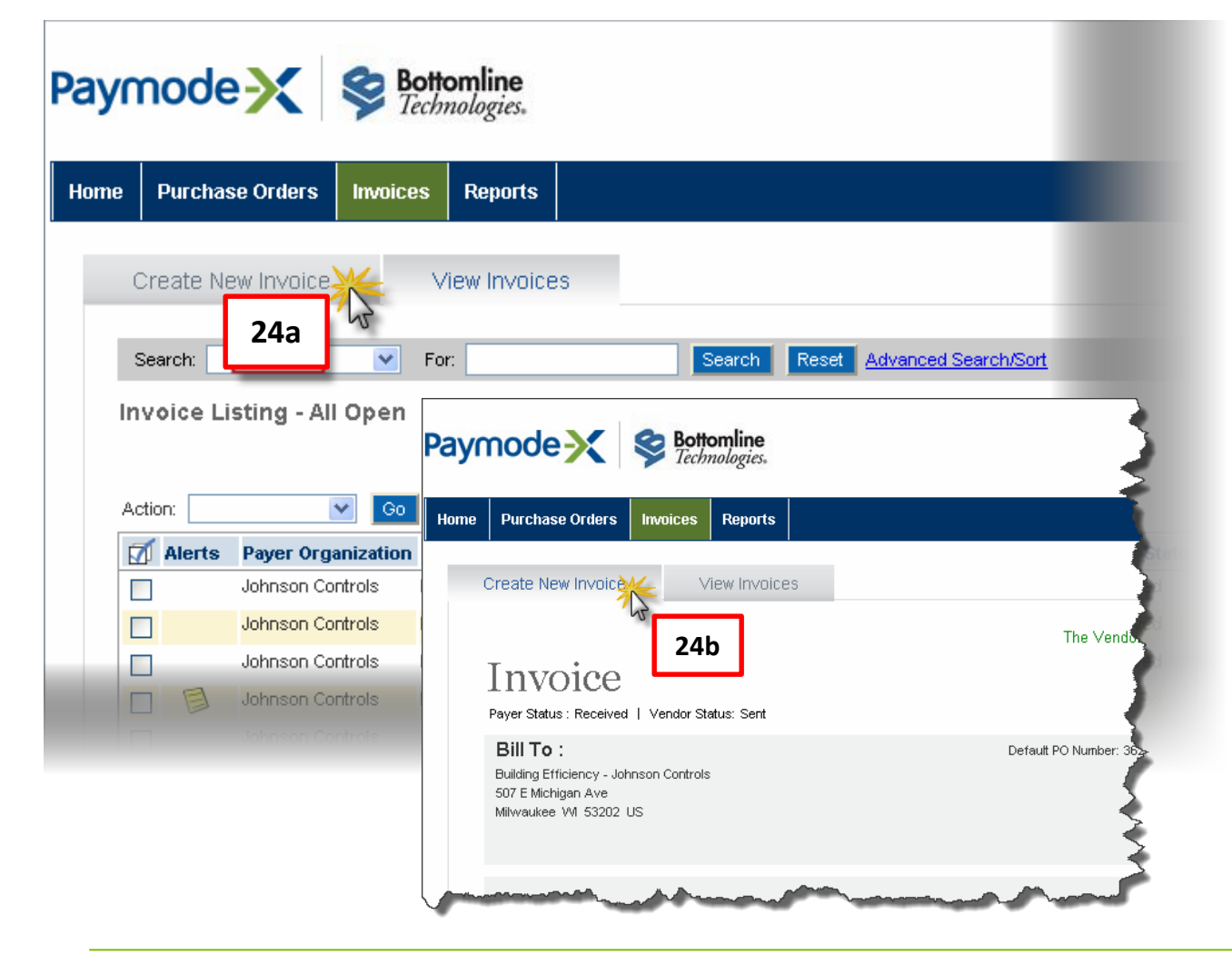

24. Click on "Create New Invoice" tab and follow the steps as outlined in prior steps. This can be done from the list of invoices (24a) or while viewing the details of a specific invoice (24b)

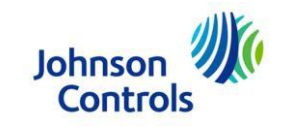

## **Issuing a Credit Memo**

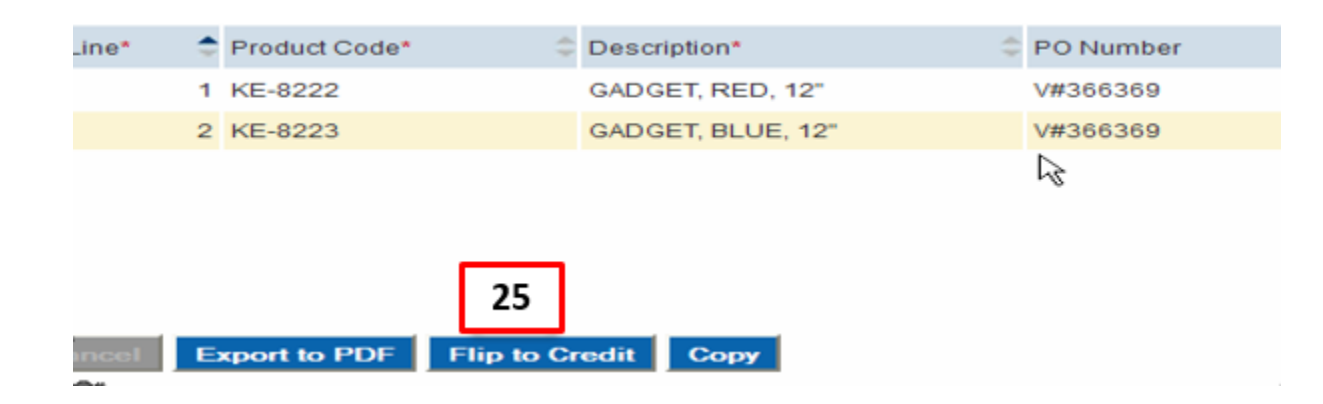

25. After opening up the invoice to create a credit memo against, scroll down to the bottom of the invoice and select "flip to credit"

| Invoice Test Inv1 was       | flipped to this credit note.                                                                                       |             |                                      |                        |
|-----------------------------|----------------------------------------------------------------------------------------------------|-------------|--------------------------------------|------------------------|
|                             | Invoice Number : *<br>Invoice Type : *                                                                             | Credit Note | 26<br>Invoice Date : *<br>Due Date : | 1/19/2021<br>2/18/2021 |
| Default PO Number: V#314568 | Remit To :<br>Vendor: * Johnson Controls Test Supplier (314568) V<br>Remit To: MILWAUKEE:507 E MICHIGAN STREET (53 | 202) 🗸      |                                      |                        |
|                             |                                                                                                    |             |                                      |                        |

Once the invoice is flipped to a credit, your should get a message at the top of the screen that an invoice #..was "flipped to this credit note"

26. Enter the credit note/invoice #and invoice date. Make sure that the invoice type is " credit note"

All the other information will be pre-populated

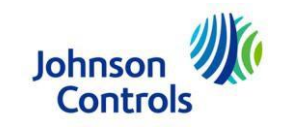

#### Issuing a Credit Memo (Continued)

|   | 27                   |          |         |                    |                   |             |         |      |   |            |                  |            |            |            |
|---|----------------------|----------|---------|--------------------|-------------------|-------------|---------|------|---|------------|------------------|------------|------------|------------|
|   | Remove               | selected | lines   |                    |                   |             |         |      |   |            |                  |            |            |            |
|   |                      | Line *   | ¥       | Product Code * 🛛 🌲 | Description *     | PO Number 🔶 | PO Line | OM 🗘 | ÷ | Quantity 🌲 | Unit Price * 🛛 🌲 | Line Price | Taxes      | Freight    |
|   |                      |          | 1       | KE-8222            | GADGET, RED, 12"  | V#314568    | 1       | Each | ~ | 2.000000   | -4.9900          | -9.98      | 0.00       |            |
|   |                      |          | 2       | KE-8223            | GADGET, BLUE, 12" | V#314568    |         | Each | ~ | 2.000000   | -3.000000        | -6.00      | 0.00       |            |
|   | + Add                | new invo | ice lin | ne                 |                   |             |         |      |   |            |                  |            |            |            |
|   | •                    |          |         |                    |                   |             |         |      |   |            |                  |            |            |            |
|   | Subtotal: -15.98 USD |          |         |                    |                   |             |         |      |   |            |                  |            |            |            |
|   |                      |          |         |                    |                   |             |         |      |   |            | 30               | Tota       | l Freight: | -3.00 USD  |
| [ | 28                   | ]        |         |                    | 29                |             |         |      |   |            |                  |            | Total:     | -18.98 USD |
|   | Save                 | Delete   | Re      | set Cancel Export  | to PDF Send Copy  |             |         |      |   |            |                  |            |            |            |

- 27. You have an option to create partial credit by removing the selected line and only invoicing for remaining lines.
- 28. Save the invoice to update the total
- 29. Click on send and look out for the message "The Vendor state was changed to Sent"
- 30. Verify that the resulting total is the intended invoice total, also note that a credit note will have indicate a negative amount.

Note: Insure that any taxes entered in the Tax Group fields are entered as negative or removed if not applicable. The values entered in the Tax Group fields will NOT be reflected in the Total Tax field in the invoice summary.

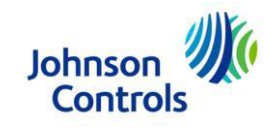

# **Copying an Invoice**

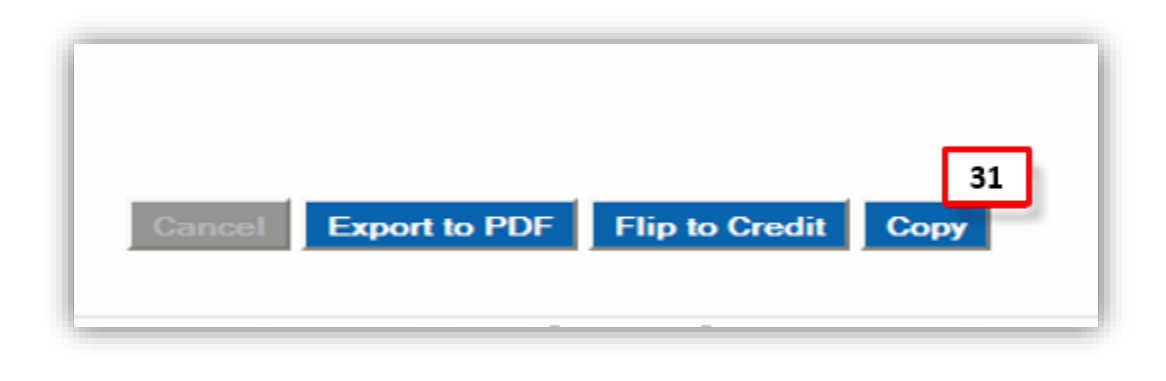

31. Select the invoice to be copied, scroll down to the bottom of the invoice and click on copy. You will get a message that "This is a copy of invoice X". Enter an invoice number and invoice date, save the invoice and send it.

Note that you also have an option to remove the lines you do not wish to invoice for.

| This i | is a copy of invoice Inv 1b | Invoice Number :*<br>Invoice Type :* | Sales Invoice | V | Invoice Date : *<br>Due Date : |  |
|--------|-----------------------------|--------------------------------------|---------------|---|--------------------------------|--|
| 6369   | Remit To :                  |                                      |               |   |                                |  |

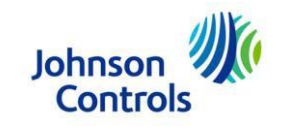

## **Deleting an Invoice**

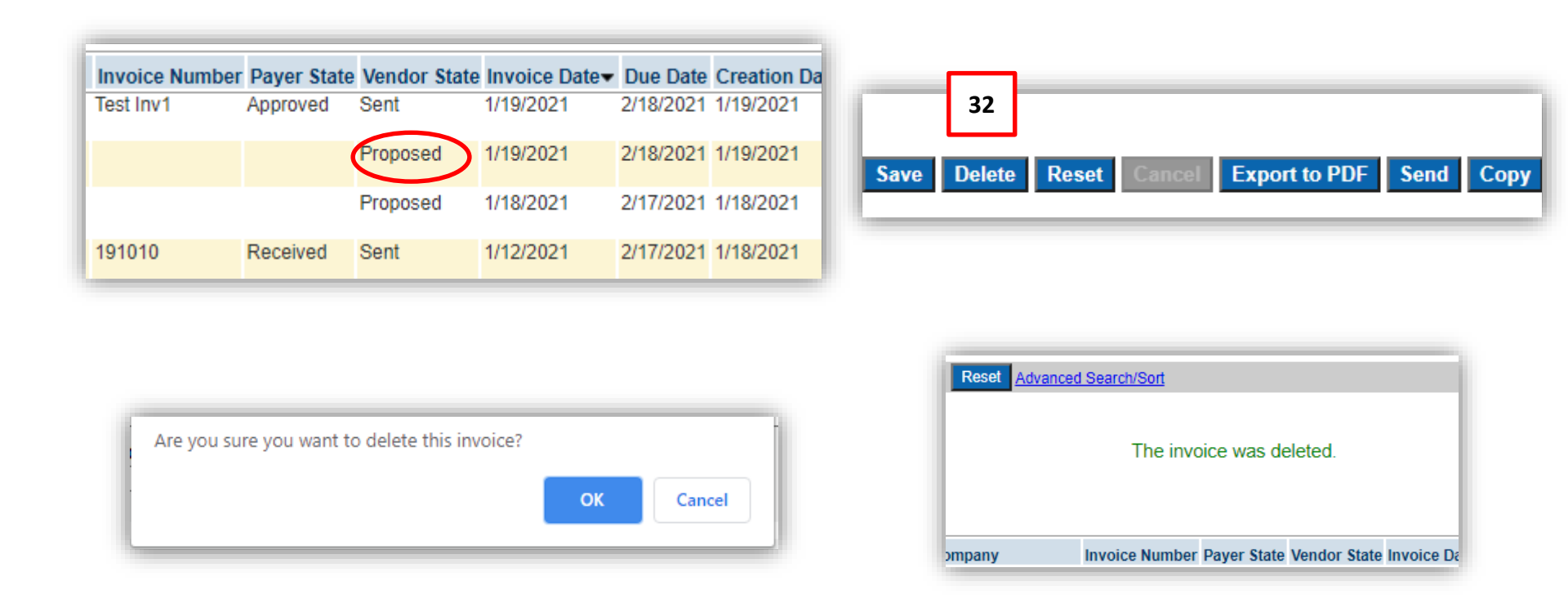

32. Only invoices in a "Proposed" state can be deleted. This can be done by opening up the invoice, clicking on delete located on the bottom of the invoice screen. You will get a pop-up window asking you if you are sure that you would like to delete the invoice, click on yes and the invoice will be deleted. You will also get a message that "The invoice was deleted"

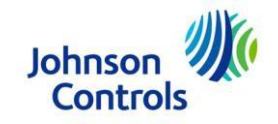

#### Alerts

- Saving the invoice does not submit the invoice, you still have to click on the send and make sure that the invoice state is "Sent". The invoice state of "Proposed" means that the invoice is not yet submitted.
- Credits should be positive quantity, negative price. Otherwise you will get an error message "Error invalid number format".
- If you are timed out while creating an invoice and before you send it, the invoice will most probably on the list of invoices with the invoice state of "Proposed".

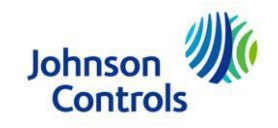